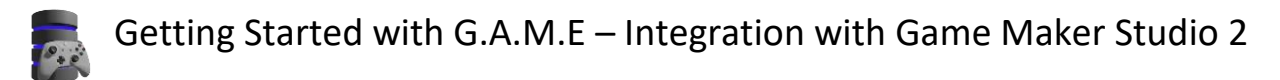

- 1. If you have not already done so, set up and account and a game at by following the instructions in the "Getting Started with G.A.M.E Account Setup" instructions.
- 2. Download the latest G.A.M.E\_Register Game Maker Studio 2 "Local Package" from https://bookletgames.com/game/downloads.
- 3. Open your Game Maker Studio 2 project.
- 4. From the menu select: "Tools" -> "Import Local Package"

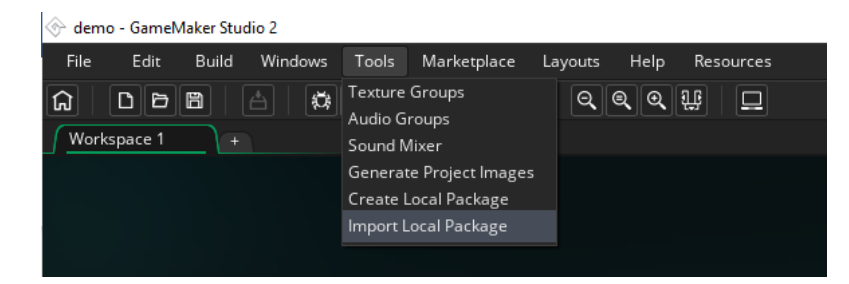

5. Select the latest package downloaded from bookletgames.com/game/downloads

| 🛞 Open                                                                                                    |                                     |                   |                              | ×   |
|----------------------------------------------------------------------------------------------------|-------------------------------------|-------------------|------------------------------|-----|
| ← → ∨ ↑ > This PC > DATA (D:) > subversion > game-dev > G.A.M.E > Packages                                                                                                    | ~                                   | ල Search Packag   | jes                          | Q   |
| Organize 🔻 New folder                                                                                                    |                                     |                   |                              | ?   |
| downloads A Name<br>Desktop<br>documentation<br>GAMEAPI_Sourc<br>Packages<br>Video<br>OneDrive<br>This PC<br>Dobjects<br>Doctoper<br>Dobjects<br>Documents<br>Downloads<br>Music | Date modified<br>4/11/2020 12:27 PM | Type<br>YYMP File | Size<br>2,342 KB             |     |
| CS (C:)  DATA (D:)  File name:                                                                                                    |                                     | VYMP,GMEZ         | Files (*.yymp;*.gr<br>Cancel | T ~ |

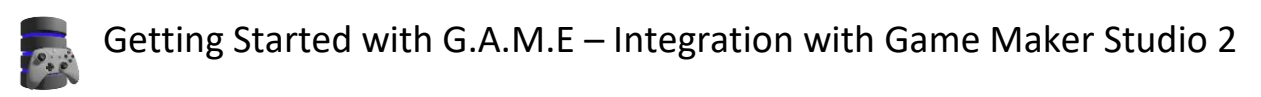

6. Click the "Add All" button then click the "Import" button.

| Import resources: G.A.M.E_Register_V2020-04-11-12                          | 30_GMS2.2.5.378_localpackage × | Import resources: G.A.M.E_Register_V2020-04-11-1230_GMS2.2.5.378_localpackage               |                      |  |
|----------------------------------------------------------------------------|--------------------------------|---------------------------------------------------------------------------------------------|----------------------|--|
| Select resources from the asset package and add them to your project:      |                                | Select resources from the asset package and add them to your project.                       |                      |  |
| Package Resources:                                                         | Resources to Import:           | Package Resources:                                                                          | Resources to Import: |  |
| <ul> <li>Sprines</li> <li>Forns</li> <li>Objects</li> <li>Rooms</li> </ul> | Add<br>Add All<br>Remove All   | <ul> <li>Sprines</li> <li>Scripto</li> <li>Fonts</li> <li>Objects</li> <li>Raoms</li> </ul> | Add All Remove All   |  |
| Import all resources to a new project                                      |                                | Import all resources to a new project                                                       |                      |  |
|                                                                            |                                |                                                                                             |                      |  |
| Import                                                                     | Cancel                         | Import                                                                                      | Cancel               |  |

7. Navigate to the imported G.A.M.E\_OBJECTS group in the "Object" pain and double click to open the GAMEAPI\_DEMO object.

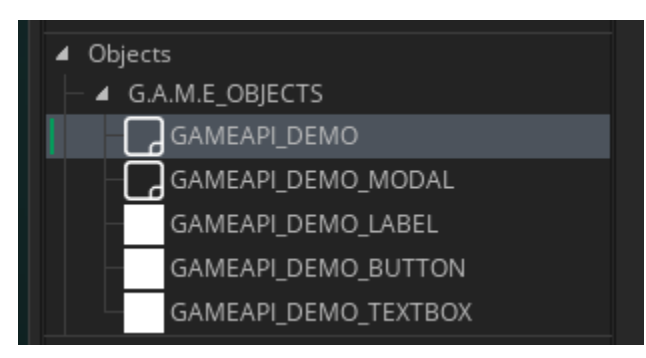

8. Double click on the Create Event in the Events window to open the "GAMEAPI\_DEMO:Create" GML code.

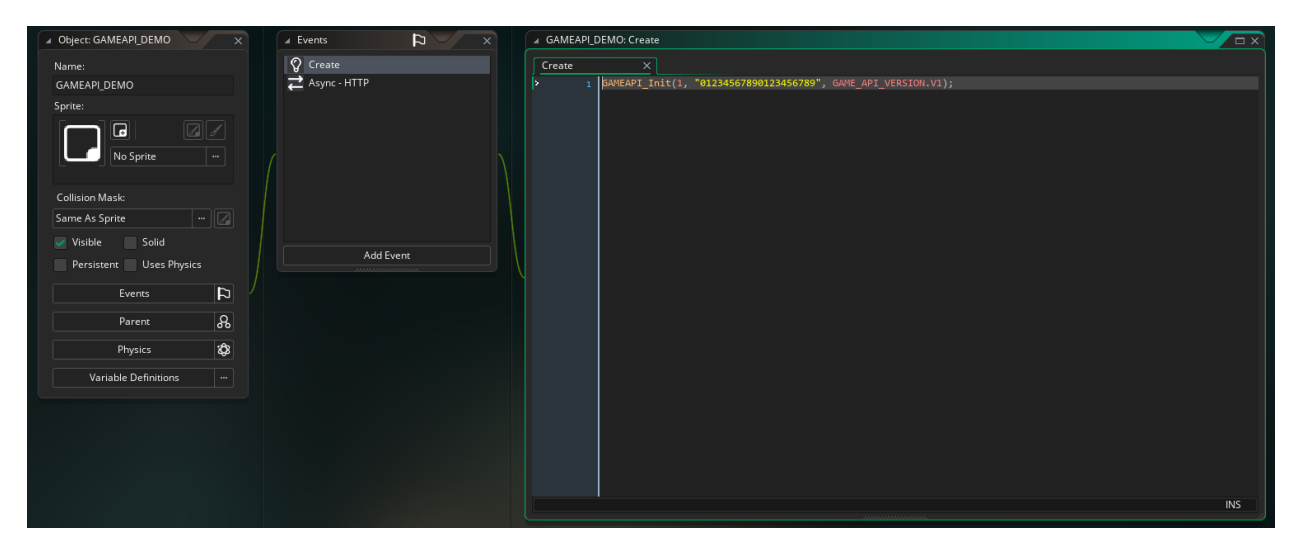

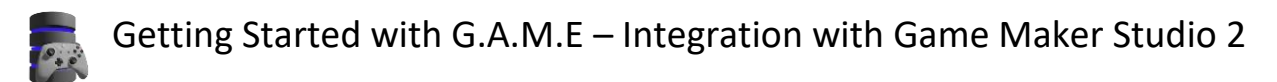

- 9. Update the Game ID and Game Key with the values obtained from the G.A.M.E (bookletgames.com/game) web site.
- 10. Make the "G.A.M.E\_ROOMS" group the first item in the Rooms tab.

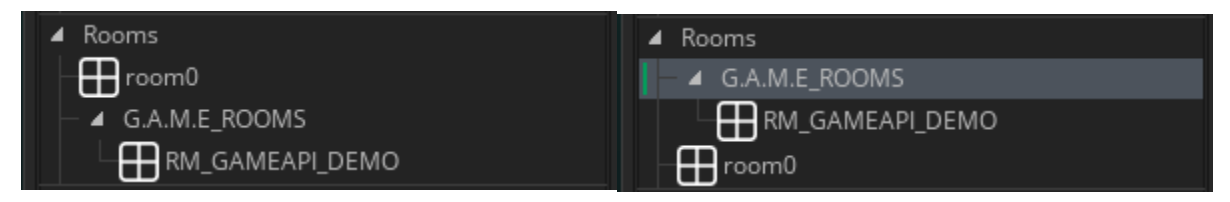

11. Launch your game and test connectivity.

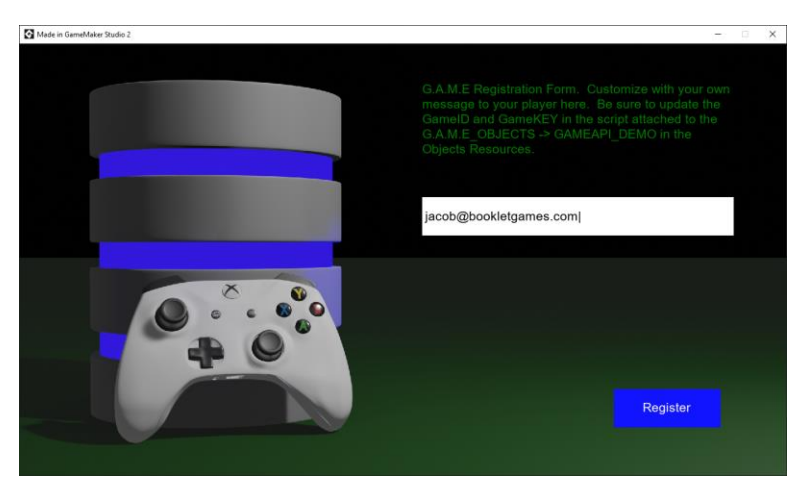

12. If the connection is working you will get a message back from the web server.

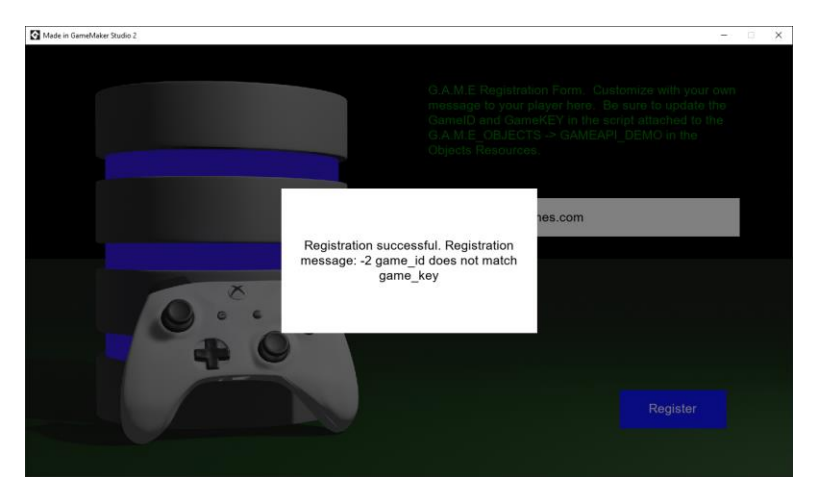

I'm Jacob Christ. Please let me know how this works for you. I can be reached using the e-mail address jacob@bookletgames.com